# My Oh My, My NCBI

Kathryn Jedrziewski, PhD Administrator, University of Pennsylvania Alzheimer's Disease Core Center

April 25, 2014

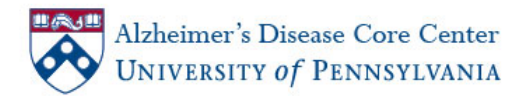

# Upcoming Changes to Public Access Policy Reporting Requirements

With this Notice (see link below), NIH informs grantees that in Spring, 2013, at the earliest, NIH will delay processing of non-competing continuation grant awards if publications arising from that award are not in compliance with the NIH public access policy. The award will not be processed until recipients have demonstrated compliance.

http://grants.nih.gov/grants/guide/notice-files/NOT-OD-12-160.html

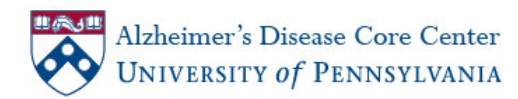

# Setting up a My NCBI account and Registering with My NCBI

http://www.ncbi.nlm.nih.gov/books/NBK3842/#MyNCBI.Getting\_Started

| le | - 🛂 Search + 🖂 强 Share 🐉 - 🛛 More ≫                                                                                                    |                                                    |                                          |                 |  |
|----|----------------------------------------------------------------------------------------------------|----------------------------------------------------|------------------------------------------|-----------------|--|
|    | S NCBI Resources 🕑 How To 🕑                                                                                                    |                                                    |                                          | Sign in to NCBI |  |
|    | Bookshelf Books V                                                                                                    |                                                    | Search                                   |                 |  |
|    | Browse Titles Limits Advanced                                                                                                    |                                                    |                                          | Help            |  |
|    | My NCPI Help (Internet)                                                                                                    | THE REAL PROPERTY.                                 |                                          |                 |  |
|    | wy well weg                                                                                                    | < PTEV NEU >                                       | PubReader forma                          | it:             |  |
|    |                                                                                                    |                                                    | click here to try                        | _               |  |
|    | Sound the soul                                                                                                    |                                                    | The set                                  |                 |  |
|    | [ Search this book]                                                                                                    |                                                    | Views                                    |                 |  |
|    | My NCBI Help                                                                                                    |                                                    | Publicader<br>Drint Visual               |                 |  |
|    | Created. December 13, 2010, Last Revision: August 13, 2013.                                                                                                    |                                                    | Cite this Pane                           |                 |  |
|    |                                                                                                    |                                                    | PDF version of this page (523K)          |                 |  |
|    | my reuce saves searches and results from multiple reuce databases, and features an option to automatic<br>search results from your saved searches. My NCBI users can save their citations (journal articles, books       | carry update and e-mail<br>, meetings, patents and |                                          |                 |  |
|    | presentations) in My Bibliography and manage peer review article compliance with the NIH Public Acces                                                                                                    | is Policy. My NCBI includes                        | In this Page                             |                 |  |
|    | Outside Tool preferences.                                                                                                    | Derivery Service and                               | What Is My NCBI?                         |                 |  |
|    | What is My NCBI2                                                                                                    | Cate: C                                            | Accessing My NCBI                        |                 |  |
|    | What is my NCBP                                                                                                    | () () () () () () () () () () () () () (           | Registering with My NCBI                 |                 |  |
|    | My NCBI is a tool that retains user information and database preferences to provide customized services<br>It allows you to save searches, select display formats, filtering options, and set up automatic searches th   | at are sent by e-mail. My                          | Signing in to My NCBI                    |                 |  |
|    | NCBI users can save their citations (journal articles, books, meetings, patents and presentations) in My I                                                                                                    | Bibliography and manage                            | If You Forget Your My NCBI Usemane or Pa | issword         |  |
|    | peer review article compliance with the NIT Public Access Policy. Wy NCBI includes additional readures to<br>preferences for displaying and filtering search results, highlighting search terms and setting LinkOut, Out | tside Tool and Document                            | Changing Your My NCBI Password           |                 |  |
|    | Delivery preferences.                                                                                                    |                                                    |                                          |                 |  |
|    | To use My NCBI, your Web browser must accept cookles and allow pop-ups from NCBI Web pages.                                                                                                    |                                                    | Other titles in this collection          |                 |  |
|    | Section Contents                                                                                                    |                                                    | NCBI Help Manual                         |                 |  |
|    | Accessing My NCBI                                                                                                    |                                                    |                                          |                 |  |
|    | Registering with My NCBI                                                                                                    |                                                    | Recent Activity                          | Con Of Char     |  |
|    | Signing in to My NCBI                                                                                                    |                                                    | My NCRI Halo - My NCRI Halo              | TRUCK CAN       |  |
|    | <ul> <li>If You Forget Your My NCBI Usemame or Password</li> </ul>                                                                                                    |                                                    | C my rearried my rearried                | Eccloheft       |  |
|    | Changing Your My NCBI Password                                                                                                    |                                                    |                                          | See more        |  |
|    | Accessing My NCBI                                                                                                    | Ga to 😥                                            |                                          |                 |  |
|    | Use the NCBI link to sign in to My NCBI. This link can be accessed from any NCBI database and it appe                                                                                                    | ars at the top right of the                        |                                          |                 |  |
|    | screen (A)                                                                                                    | and a second second second                         |                                          |                 |  |
|    | S NCBI Resources 🕞 How To 🕑                                                                                                    | Sign in to NCBI                                    |                                          |                 |  |
|    | SNCBI All Databases                                                                                                    | Search                                             |                                          |                 |  |
|    | National Center for<br>Biotechnology Information                                                                                                    |                                                    |                                          |                 |  |
|    |                                                                                                    |                                                    |                                          |                 |  |

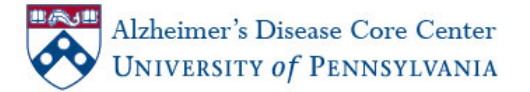

# Signing in to My NCBI

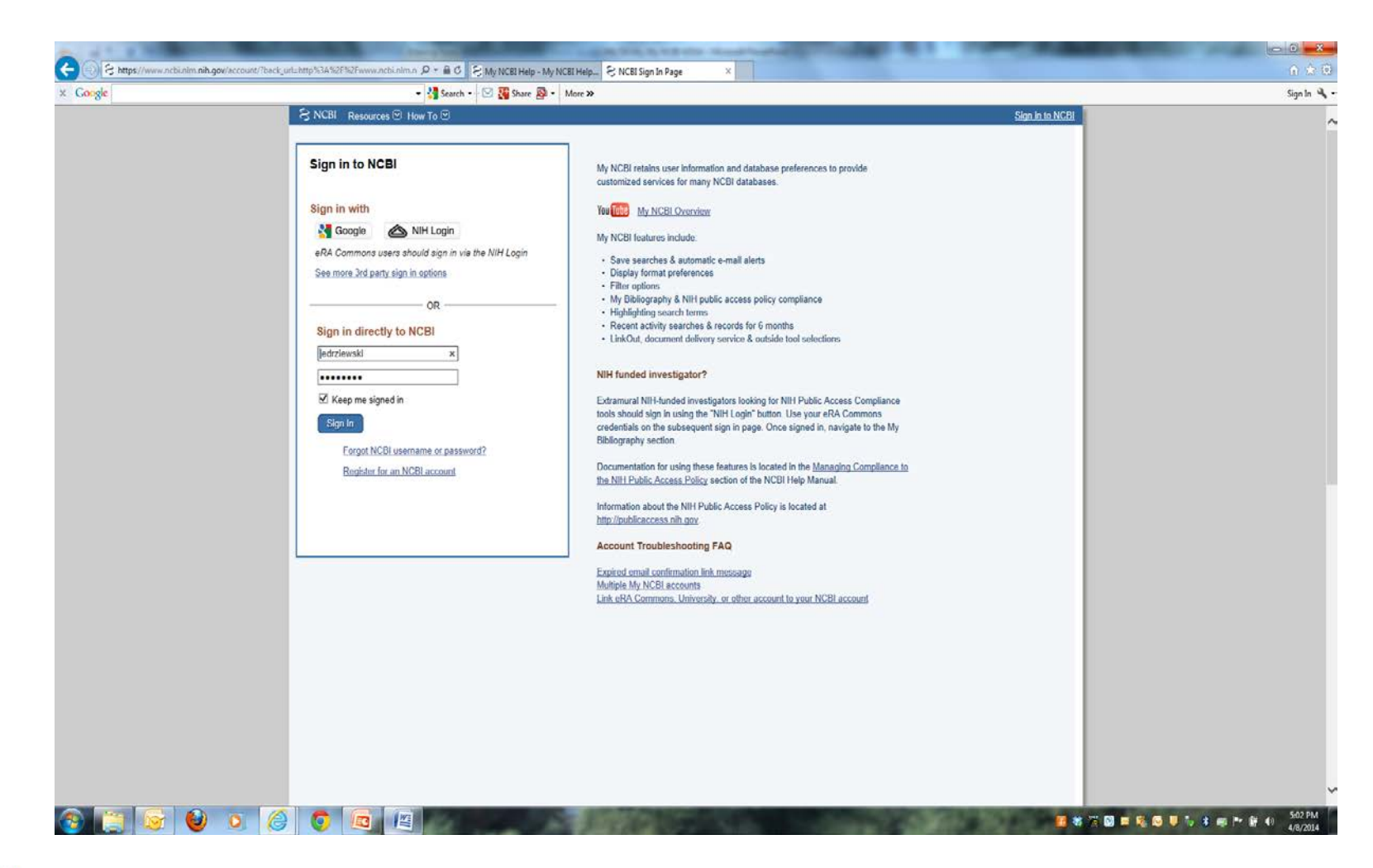

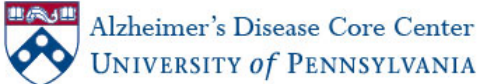

## Adding citations Do a PubMed search on author's name

|                                                                                                    | - 🚼 Search - 🖂 🎇 Share 👰 - More »                                                                                                    |  |
|----------------------------------------------------------------------------------------------------|----------------------------------------------------------------------------------------------------|--|
| jedrziewski My NC89 Sign Out                                                                                         | S NCBI Resources Thow To D                                                                                                    |  |
| Customize this page   NCBI Site Preferences   Video Overview   Help                                                  | 🕑 My NCBI                                                                                                    |  |
| Saved Searches                                                                                                    | Search NCBI databases                                                                                                    |  |
| You don't have any saved searches yet.                                                                               | Search : [PubMed v                                                                                                    |  |
| uso amo <u>provensionen surves startunes</u> in Fusikien on our oper disautoses.<br><u>Manages Sarved Searches a</u> | Jedrziewski X Search<br>Hint. clicking the "Search" button without any terms listed in the search box will transport you to                                                                                                    |  |
| Collections                                                                                                    | that database's homepage.                                                                                                    |  |
| Collection Name Items Settings/Sharing Type                                                                          | My Bibliography                                                                                                    |  |
| My Bibliography end 21 © Private Standard                                                                            | Your bibliography contains <u>21 items</u> .<br>Your bibliography is private (settings)                                                                                                    |  |
| Manager Collections a                                                                                                | Nost recent citations:                                                                                                    |  |
| Filters • X                                                                                                    | eductorism with Carolian concentrative references on the international second according to<br>Activities, and Sociation on Computer Function Results From the Malonal Long-Term<br>Caro Sarvey, Am J Alzheimers Die Other Demen. 2014 Jan 8. [Epub ahead of print] PubMed<br>PMID: 2440875. |  |
| Filters for. [PubMed V                                                                                               | Lee EB, Maltson MP. <u>The neuropathology of obesity: insights from human diseaset</u> . Acta<br>Neuropathol. 2014 Jan;127(1):3-28. doi: 10.1007/s00401-013-1190-x. Epub 2013 Oct 6.<br>PubMed PMID: 20195619: PubMed Central PMICID: PMIC380612.                                           |  |
| Too up hid nave any serve heles to the balance.<br>Add they for the selected diabase.<br>Manage Filters a            | Siman R, Lin YG, Mathankar-Phatak G, Dong Y. <u>A racid sene delivery-based mouse model</u><br>for early-stage <u>Althemet disease-hore taugoathr.</u> J Neuropathrol Exp Neurol. 2013 Nov.72<br>(11) 106-71. doi:10.1097/NEV.000000000000000000000000000000000000                          |  |
| SciENCV                                                                                                    | Central PMCID: PMC3815088.<br>Manage My Bibliography a                                                                                                    |  |
|                                                                                                    | Recent Activity                                                                                                    |  |
| Set up your SciENCV profile now                                                                                      | Time         Database         Type         Term           4*15 PM         Books         record         My Bibliography - My NCBI Help           4*15 PM         Books         record         My NCBI Help                                                                                   |  |
|                                                                                                    | Ciear Turn.Off<br>See All Recent Activity -                                                                                                    |  |

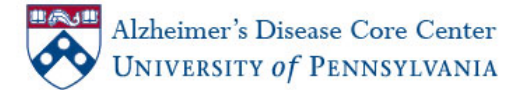

### Select publications to be added

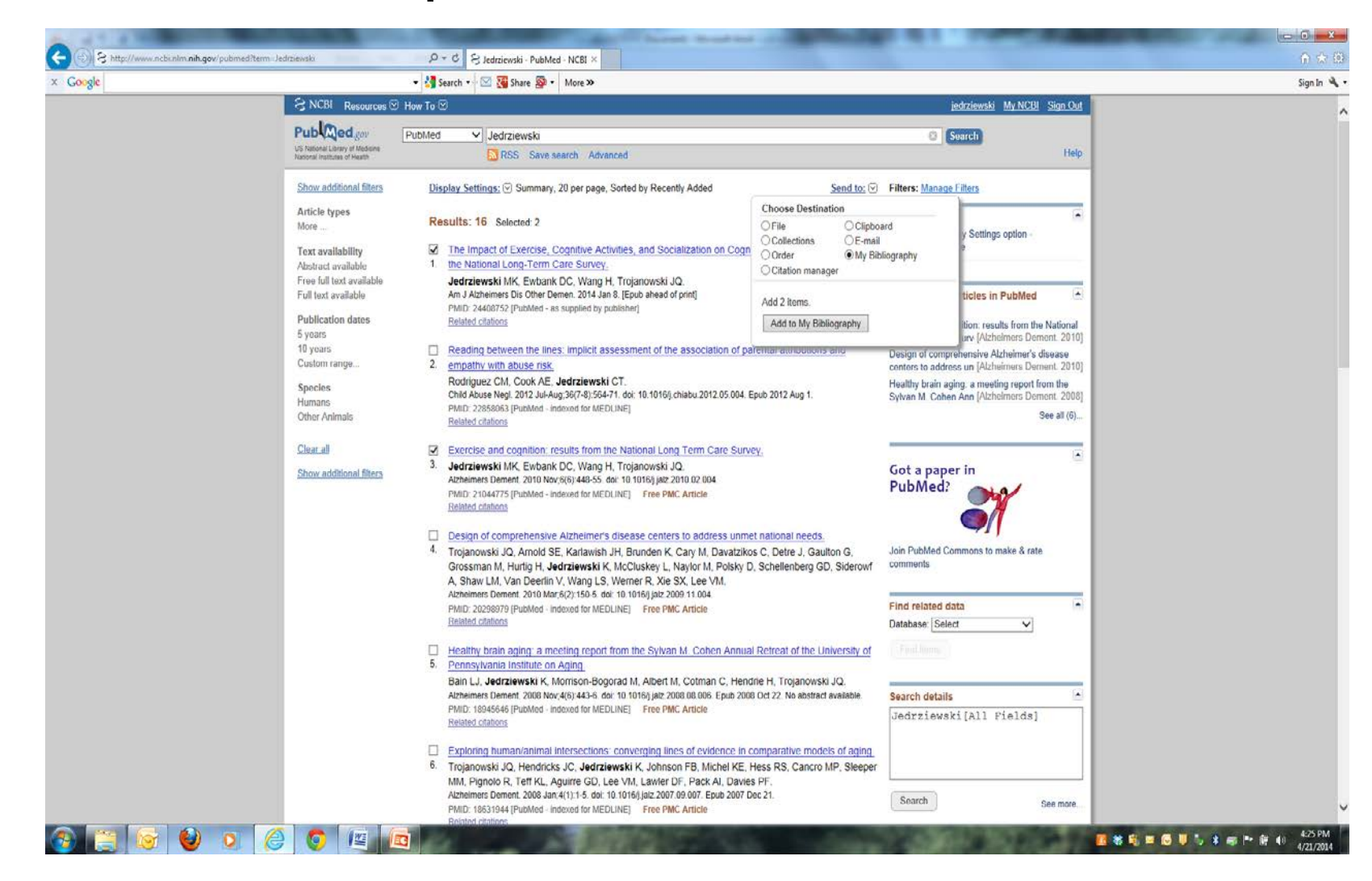

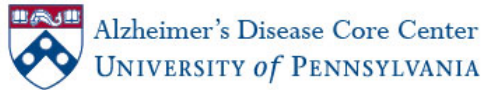

## Add publications

| ALC: NOT A DECIDENT OF A DECIDENT                  |                                                                                                    |                                                                                                    | and the Descent Strend lines.                                                                                                    |                                                                                                    |                                                                                                    |             |
|----------------------------------------------------|----------------------------------------------------------------------------------------------------|----------------------------------------------------------------------------------------------------|----------------------------------------------------------------------------------------------------|----------------------------------------------------------------------------------------------------|----------------------------------------------------------------------------------------------------|-------------|
| + S http://www.ncbi.nlm.nih.gov/sites/myncbi/colle | ections/bibliography/save?db=pubmedi 🔎 🗸                                                                                                    | ් දි My Bibliography 🛛 🗙                                                                                                    |                                                                                                    |                                                                                                    |                                                                                                    | 🕀 🛧 🛱       |
| × Google                                           | 👻 🛃 Sea                                                                                                    | arch 🔹 🖂 🎇 Share 🔯 🔹 More »                                                                                                    |                                                                                                    |                                                                                                    |                                                                                                    | Sign In 🔌 🕶 |
|                                                    | S NCBI Resources How To S                                                                                                    | a<br>Iy Bibliography                                                                                                    |                                                                                                    |                                                                                                    | jedrziewski My NCBI Sign Out<br>See all collections   My Bibliography help                                                                                     |             |
|                                                    | Save to Bibliography<br>1 item from PubMed<br>Please choose a Bibliogr<br>@ My Bibliography<br>Other citations<br>Save<br>Or cancel and return to you | aphy to save to:<br>r selections.                                                                                                    |                                                                                                    |                                                                                                    |                                                                                                    |             |
|                                                    | You are here: NCBI > (untitled document)                                                                                                    |                                                                                                    |                                                                                                    |                                                                                                    | Write to the Help Desk                                                                                                    |             |
|                                                    | GETTING STARTED<br>NCBI Education<br>NCBI Help Manual<br>NCBI Handbook<br>Training & Tutoriats                                                        | RESOURCES<br>Chemicals & Bioassays<br>Data & Software<br>DNA & RNA<br>Domains & Structures<br>Genes & Structures<br>Genetics & Medicine<br>Genetics & Medicine<br>Genetics | POPULAR<br>PubMed<br>Bookshelf<br>PubMed Central<br>PubMed Health<br>BLAST<br>Nucleotide<br>Genome<br>SNP<br>Gene<br>Protein<br>PubChem | FEATURED<br>Genetic Testing Registry<br>PubMed Health<br>GeneBank<br>References Sequences<br>Gene Expression Omnibus<br>May Viewer<br>Human Genome<br>Influenza Virus<br>Prime-BLAST<br>Sequence Read Archive | NCBI INFORMATION<br>About NCBI<br>Research at NCBI<br>NCBI News<br>NCBI FTP Site<br>NCBI on Tacebook<br>NCBI on Tacebook<br>NCBI on Twitter<br>NCBI on YouTube |             |
|                                                    | Copyright   Disclaimer   Privacy   Browser<br>National Center for Biotechnology Informatio<br>8600 Rockville Pike, Bethesda MD, 20894 U               | s   Accessibility   Contact<br>n, U.S. National Library of Medicine<br>SA                                                                                                    |                                                                                                    |                                                                                                    | INTERNAL CONTRACTOR                                                                                                    |             |

4/21/2014

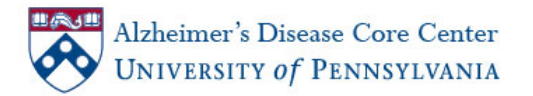

# More on adding publications

•You can add publications for which you are not the author

# You can add publications manually

# •You can delete publications if you make a mistake

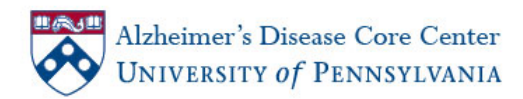

### Linking your citations to grants and checking Public Access Compliance

You must first link My NCBI to your eRA Commons account
Go to Settings by double clicking on your Login ID
Click Change for Linked accounts and search for eRA Commons
Click on NIH & eRA Commons

| gle | 🔻 🍓 Search 🔻 🔛 🏭 Share 👰 🐐 More 🐲                                                                                                    |                                                                                                    |                                                                                                    | Sigr |
|-----|----------------------------------------------------------------------------------------------------|----------------------------------------------------------------------------------------------------|----------------------------------------------------------------------------------------------------|------|
|     | S NC81 Resources 🗵 How To 🗵                                                                                                    |                                                                                                    | edrziewski My.NCBI Sign.Out                                                                                                    |      |
|     | Linked Accounts                                                                                                    |                                                                                                    |                                                                                                    |      |
|     | If you are signed in to an account from one of these organizations, you can link it to your My NCBI account. You<br>can sign in to My NCBI without entering your username and password as long as you are signed in to any of<br>these organizations' web sites. You can also share your bibliography and other data with the linked account. | Frequently Asked Questions<br>What if I don't have a My NCBI account?                                                                                                    |                                                                                                    |      |
|     | Your Linked Accounts                                                                                                    | If you don't have a My NCBI account, signing in vi<br>create one for you automatically. We may have to                                                                                                    | a partner account will<br>ask you a few questions                                                                                                    |      |
|     | NIH & eRA Commons (jedrzmk@mail med upenn ed                                                                                                    | the first time, but after that you can sign in here wi<br>or password as long as you are logged in to the pa                                                                                                    | hout entering a username<br>rtner account.                                                                                                    |      |
|     | Return to your <u>Account Settings</u> page                                                                                                    | What if I DO already have a My NCBI account?<br>If you already have a My NCBI account, you can li<br>Click on the Account link and you will go to the part                                                                                                    | nk it to the partner account.<br>Iner organization to sign in.                                                                                                    |      |
|     | To the your My NOTE account to one of these partner organizations, circk on its link. If necessary, you will go to<br>that organization's login page to log in. You will then see that account listed above under Your Linked Accounts.                                                                                                    | After that, we will ask for your My NCBI username<br>on, you will be able to log in here without entering<br>as long as you are logged in to the partner account<br>What if the account I want to use isn't in the lis                                                                                                    | and password. From then<br>a username and password<br>t.<br>(?                                                                                                    |      |
|     | Search for account name: [eF2A ×]                                                                                                    | The accounts above use InCommon (shown as "R<br>OpenID to authenticate accounts. If your organization's Identity system<br>list, please here your organization's Identity system                                                                                                    | esearch Organization") or<br>ion does not appear on the<br>n administrators contact                                                                                                    |      |
|     | Login Account Options                                                                                                    | GUT/NH or send email to <u>nitriederationrequestion</u><br>for more information.                                                                                                    | all nih.gov. or contact NGBI                                                                                                    |      |
|     | Account Category                                                                                                    | What if I have multiple My NCBI accounts? Car                                                                                                    | they be merged in to a                                                                                                    |      |
|     | NH & ARA Commons NIH                                                                                                    | single account?                                                                                                    |                                                                                                    |      |
|     |                                                                                                    | If you suspect any sum to track to see a you are<br>accounts, whe to the NCSh lab of sets a you far<br>the following in your message. NCB username, a<br>range, and any email addresses that may be assoc<br>multiple My NCBI accounts do exist, the hidp deal<br>to a single account. All existing Intel® accounts<br>account. The single account will contain all content<br>sarved searches, collections, bibliography entries, | I matupe ny rocca<br>la farin mh agos and include<br>DA Commons usemane (f<br>added mh your accounts). If<br>can asisti in merging them<br>will transfer to the single<br>s of the accounts including<br>ecc. |      |
|     |                                                                                                    |                                                                                                    |                                                                                                    |      |
|     | Yog are here: NCBI                                                                                                    |                                                                                                    | Write to the Help Desk                                                                                                    |      |
|     | GETTING STARTED RESOURCES POPULAR<br>NGB Education Chemicals & Bioassays PubMed                                                                                                    | FEATURED NCBI<br>Genetic Testing Registry About                                                                                                    | INFORMATION<br>NCBI                                                                                                    |      |
|     | NCBI Help Manual Data & Software Bookshelf                                                                                                    | PubMed Heatth Resev                                                                                                    | rch at NCBI                                                                                                    |      |
|     | Torona 1 Totality Description Description                                                                                                    | Defection Second                                                                                                    | NT NO.                                                                                                    |      |

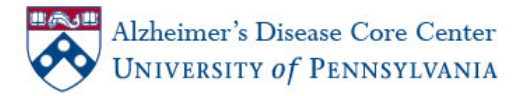

### Linking your citations to grants and checking Public Access Compliance

You will be prompted to sign in for Trust – NIH Secure Identity Solutions
Sign in with your eRA Commons sign-in information
My NCBI is now linked to your eRA Commons account

| U & M     |                                                                                                    |                                                                                                    | ~                                                                                                    | G Near Account settings                                                                                                    |                                                                                                |        |
|-----------|----------------------------------------------------------------------------------------------------|----------------------------------------------------------------------------------------------------|----------------------------------------------------------------------------------------------------|----------------------------------------------------------------------------------------------------|------------------------------------------------------------------------------------------------|--------|
| Sign In 🔧 |                                                                                                    |                                                                                                    | re »                                                                                                    | 🕶 🚰 Search 🔹 🔛 🚮 Share 👰 🔹 Mo                                                                                                    |                                                                                                | Google |
|           | jeckzównski My:NCBI Sign.Out                                                                                                    |                                                                                                    | sword for your Change<br>I to maintained by NCBL<br>t the 3rd party for sign-in related rases.<br>Change                               |                                                                                                    |                                                                                                |        |
|           | Write to the York Deak                                                                                                    |                                                                                                    | NCBI Site Preferences Click here to access the NCBI Site Preferences page Vau as here 1058                                             |                                                                                                    |                                                                                                |        |
|           | NCBI INFORMATION<br>About NCBI<br>Research At NCBI<br>NCBI INFW<br>NCBI INF State<br>NCBI on Tracebook<br>NCBI on Tustee<br>INCBI on YouTube | FEATURED<br>Grante: Testing Registry<br>Publicity Isabit<br>Genellianti<br>Reference: Sequences<br>Gene Dynassion Combus<br>May Variant<br>Human Genome<br>Manar Genome<br>Isaburan: Van | POPULAR<br>Publied<br>Bokishelf<br>Publied Certral<br>Publied Certral<br>Publied<br>Certral<br>Nucleation<br>Ganome<br>Staff<br>Canone | RESOURCES<br>Chemicals & Biospays<br>Data & Schware<br>DHA & RNA<br>Domane & Stanctures<br>Genes & Expression<br>Genetics & Mettone<br>Genetics & Mattone<br>Homology<br>Hermitogy | GETTING STARTED<br>NCEE Extension<br>NCEE Help Minual<br>NCEE Handbook<br>Training & Totostain |        |

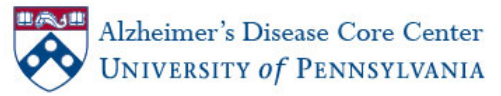

#### •In the My Bibliography window, click on Manage My Bibliography

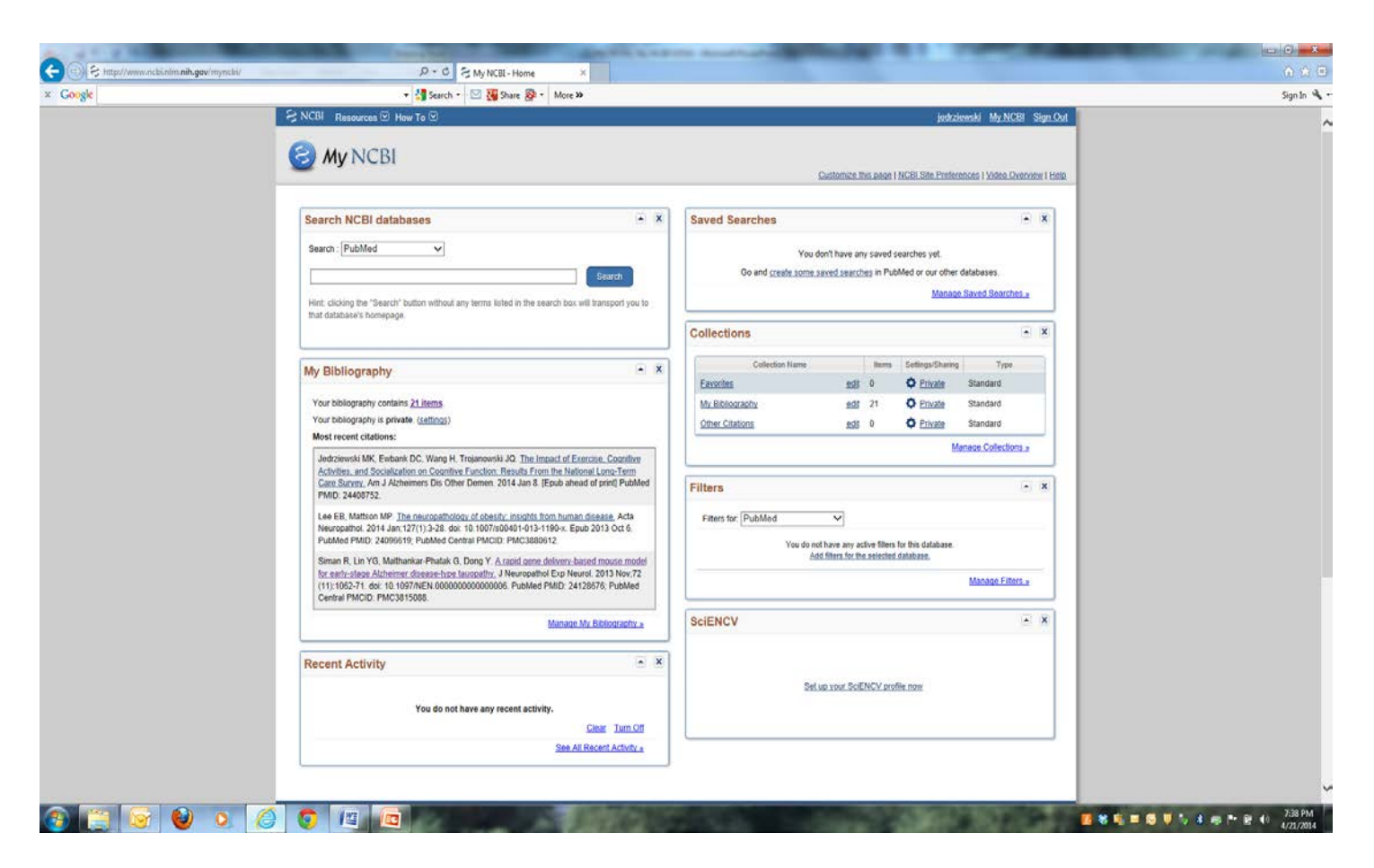

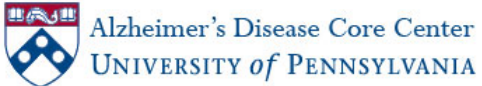

•Click on Display Settings and use: View: Award, Sort by: Public Access Compliance, Grouping: By citation type

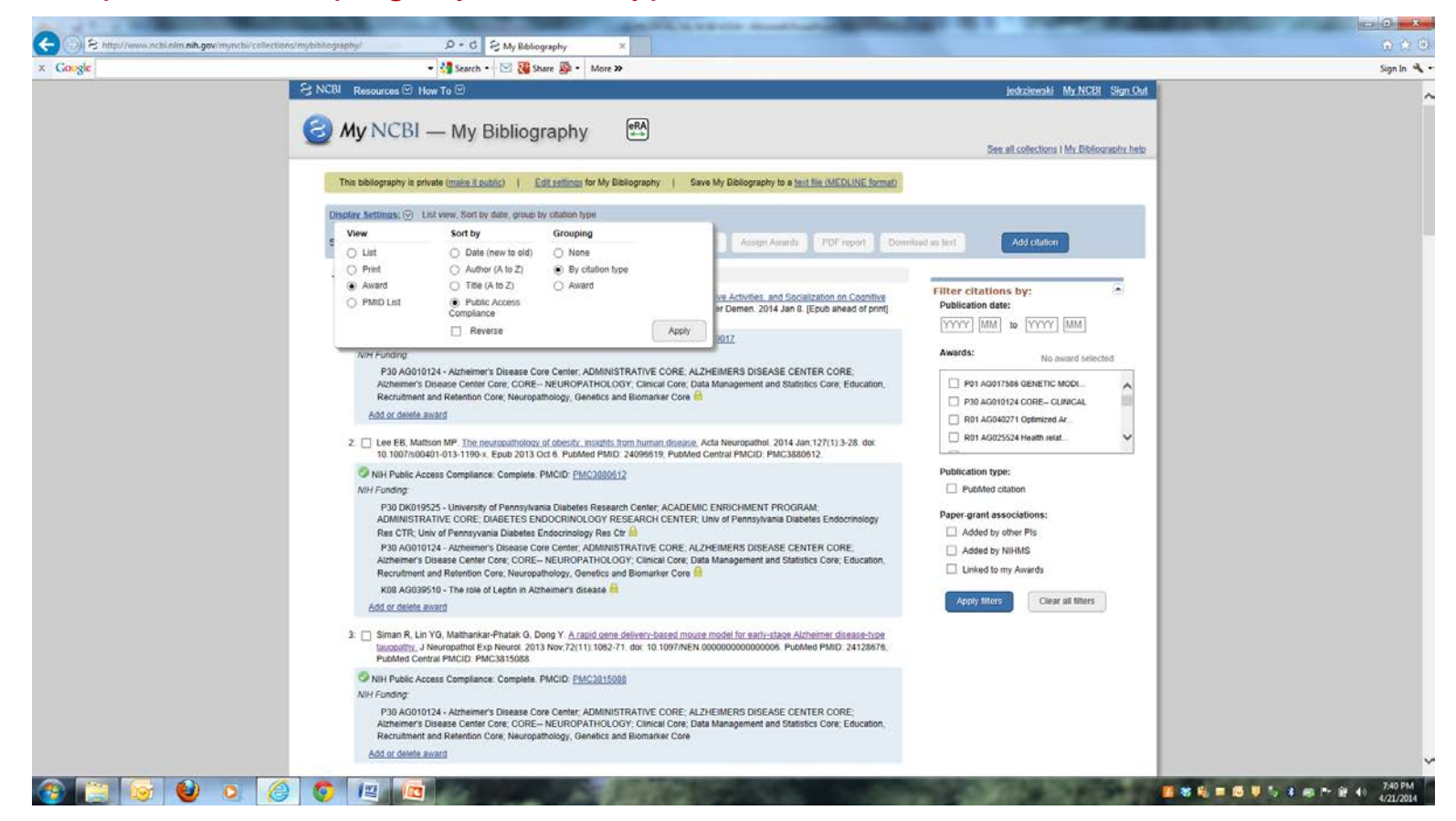

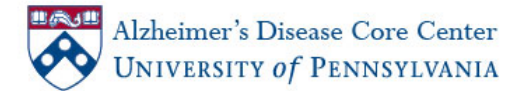

- •Each citation is marked with a visual clue that indicates the article compliance status:
- green = compliant, yellow = in process, red = not compliant
  - Note: a question mark indicates that compliance with the NIH Public Access Policy cannot be determined without additional information (e.g. it may not be linked to a grant)
- •Clicking on the red dot will activate a pop-up wizard that will assist you with starting a manuscript submission

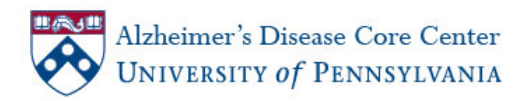

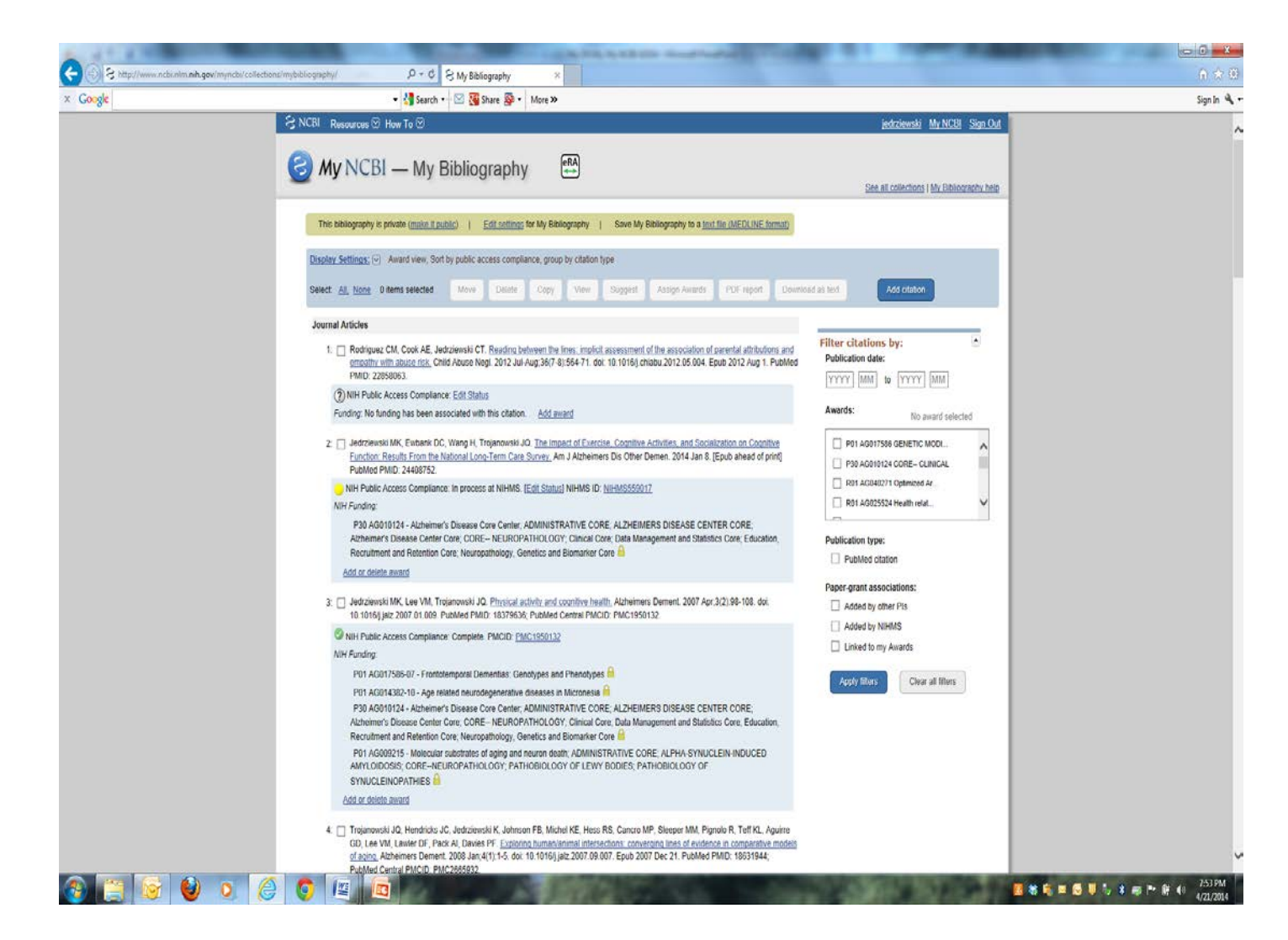

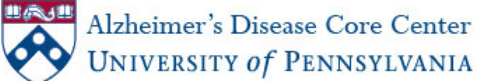

•NIHMS is a temporary number that you receive as soon as the manuscript is submitted to PubMed Central

•PMCID is the permanent number

•There is a 3-month window for the temporary number; after that you need the PMCID number

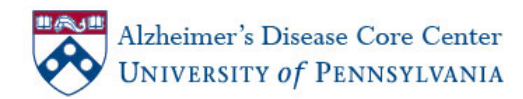

### Linking your citations to grants

- •Click Manage My Bibliography
- •Some awards may be automatically linked
- •You can delete awards if necessary
- •Check citation then click on Assign Awards
- •Or you can click on Add or delete award under the citation

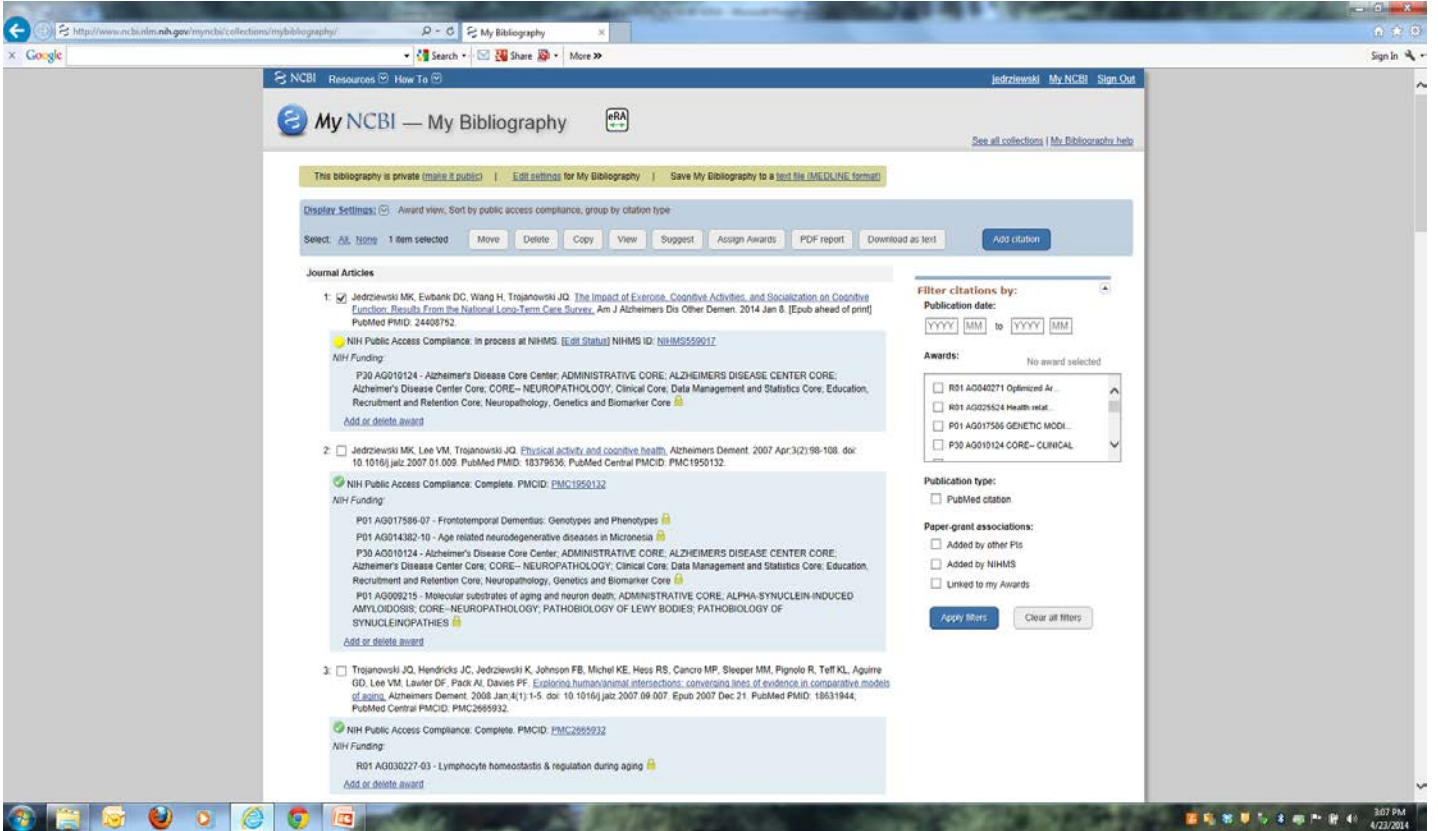

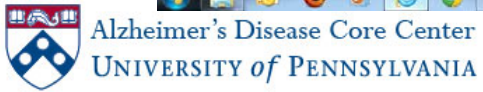

### Linking your citations to grants

#### •To add awards, click the check box next to the award and click Save

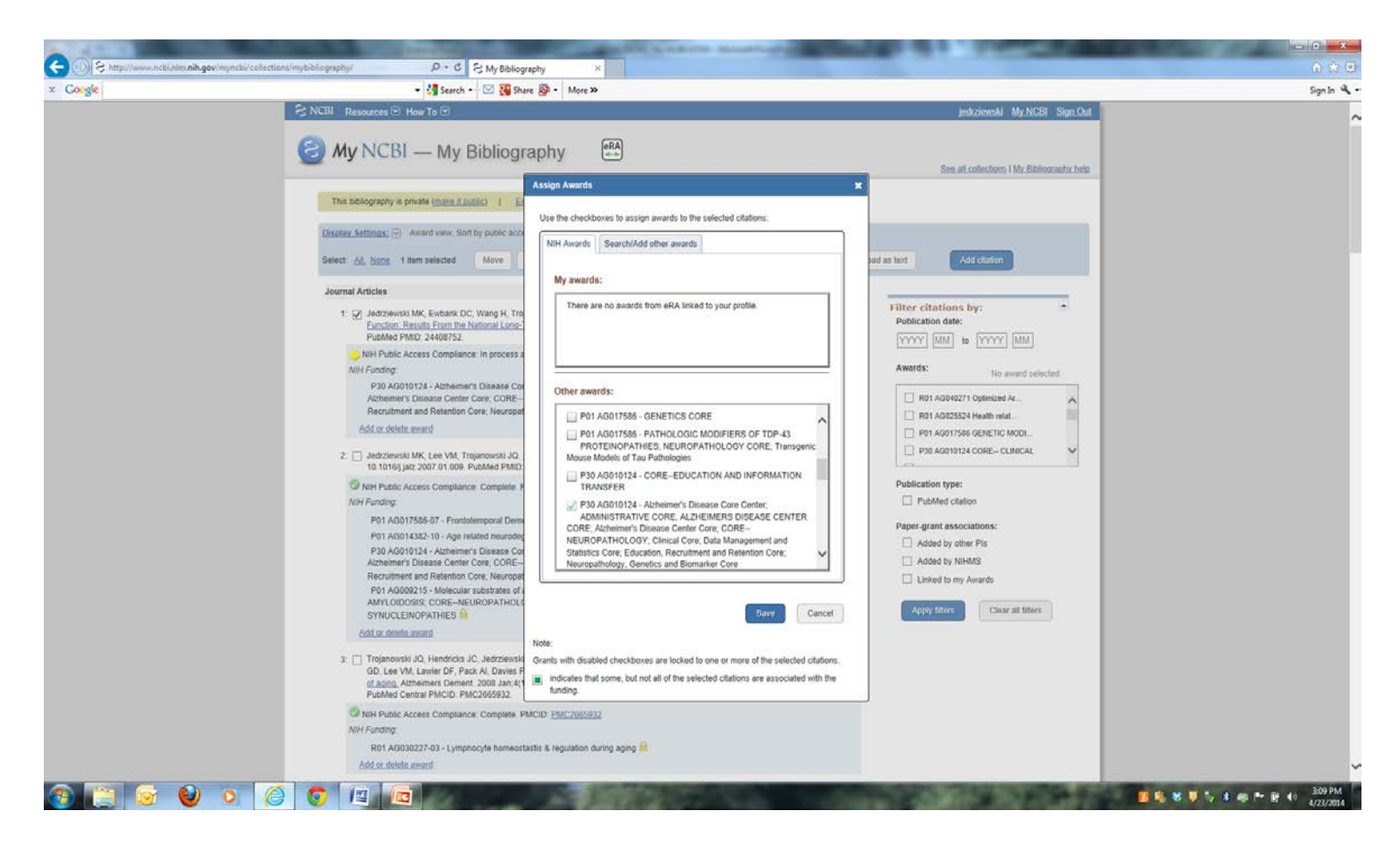

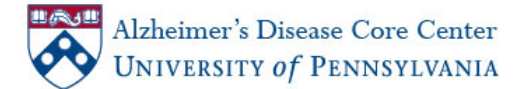

# Deleting grants from your citations

•To delete awards, uncheck the box next to the award and click Save

- •If there is a golden lock beside the grant, you cannot delete it from the citation
  - •May have been linked by the grant owner
  - •May have been created in the NIH Manuscript Submission System
  - •Contact the help desk at eRA Commons or NIHMS for assistance

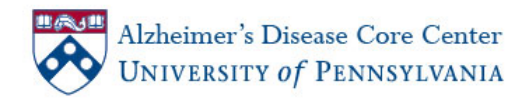

# Adding to your table of available grants

•Click on Search/Add other awards

•Search by Grant # or name or PI's name

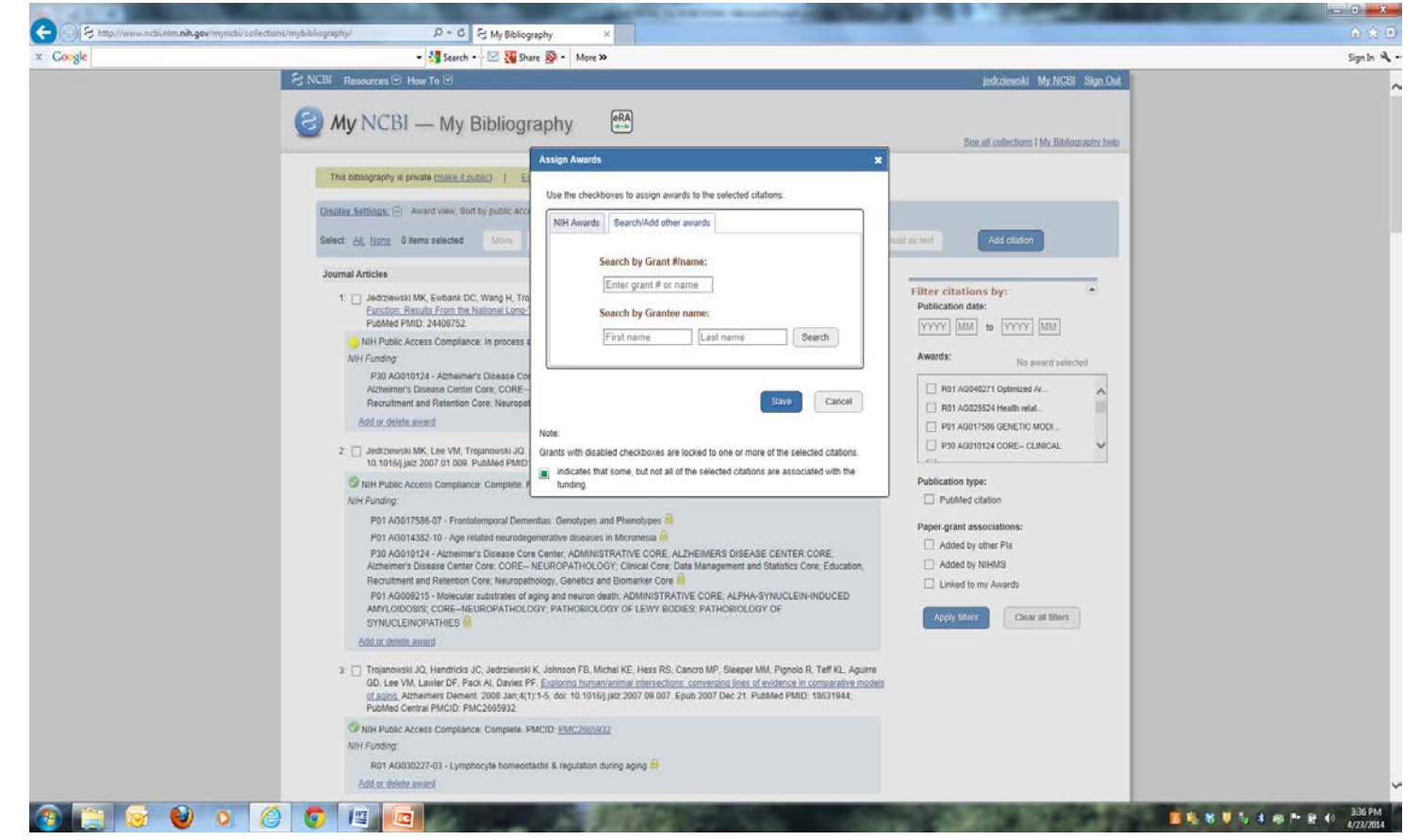

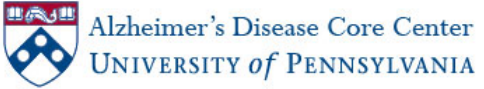

### Creating a PDF of Publications for your Progress Report

#### •Check citations to be included then click on PDF report

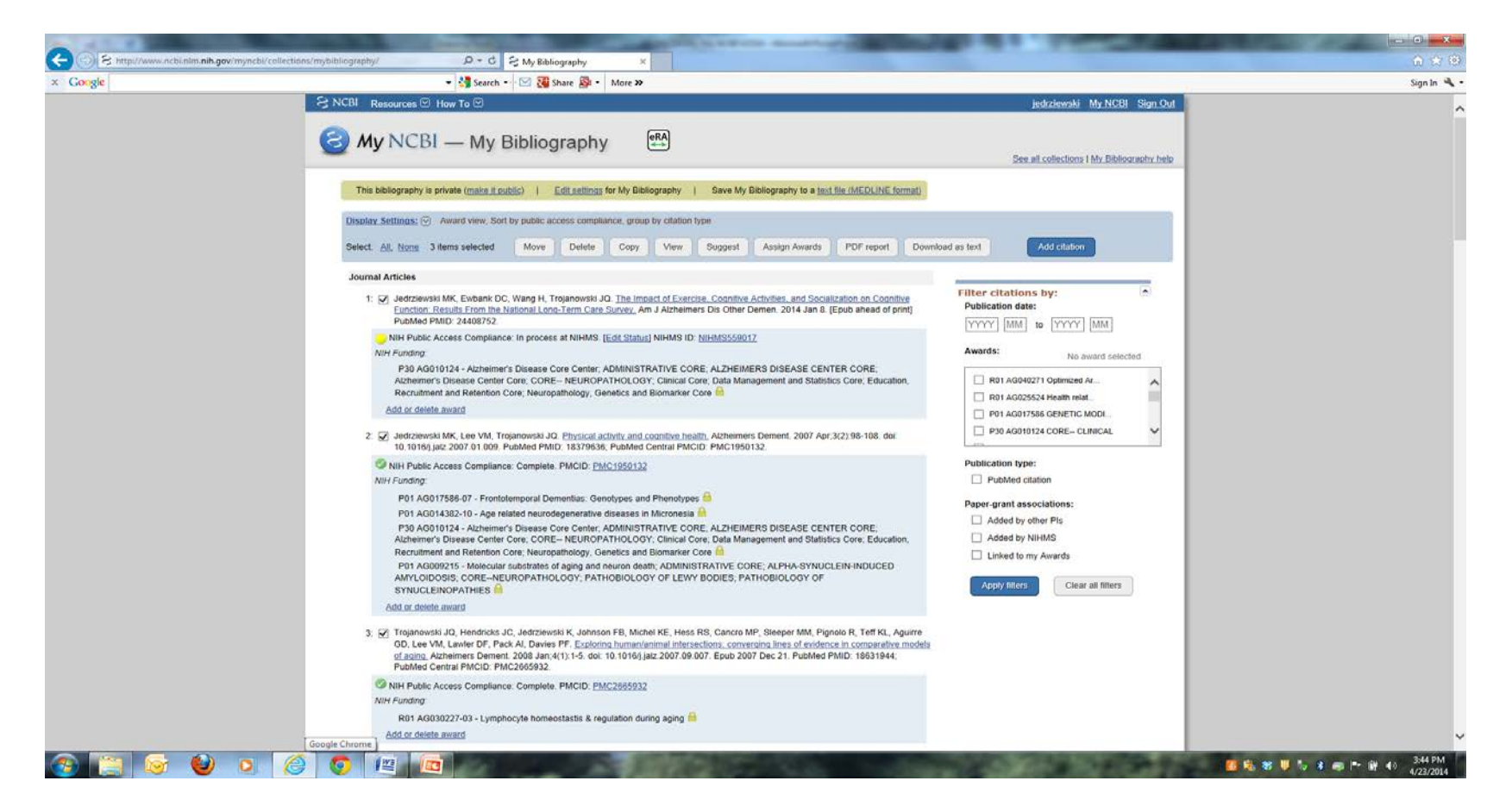

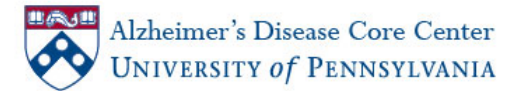

### Creating a PDF of Publications for your Progress Report

#### •Type in the PI's name

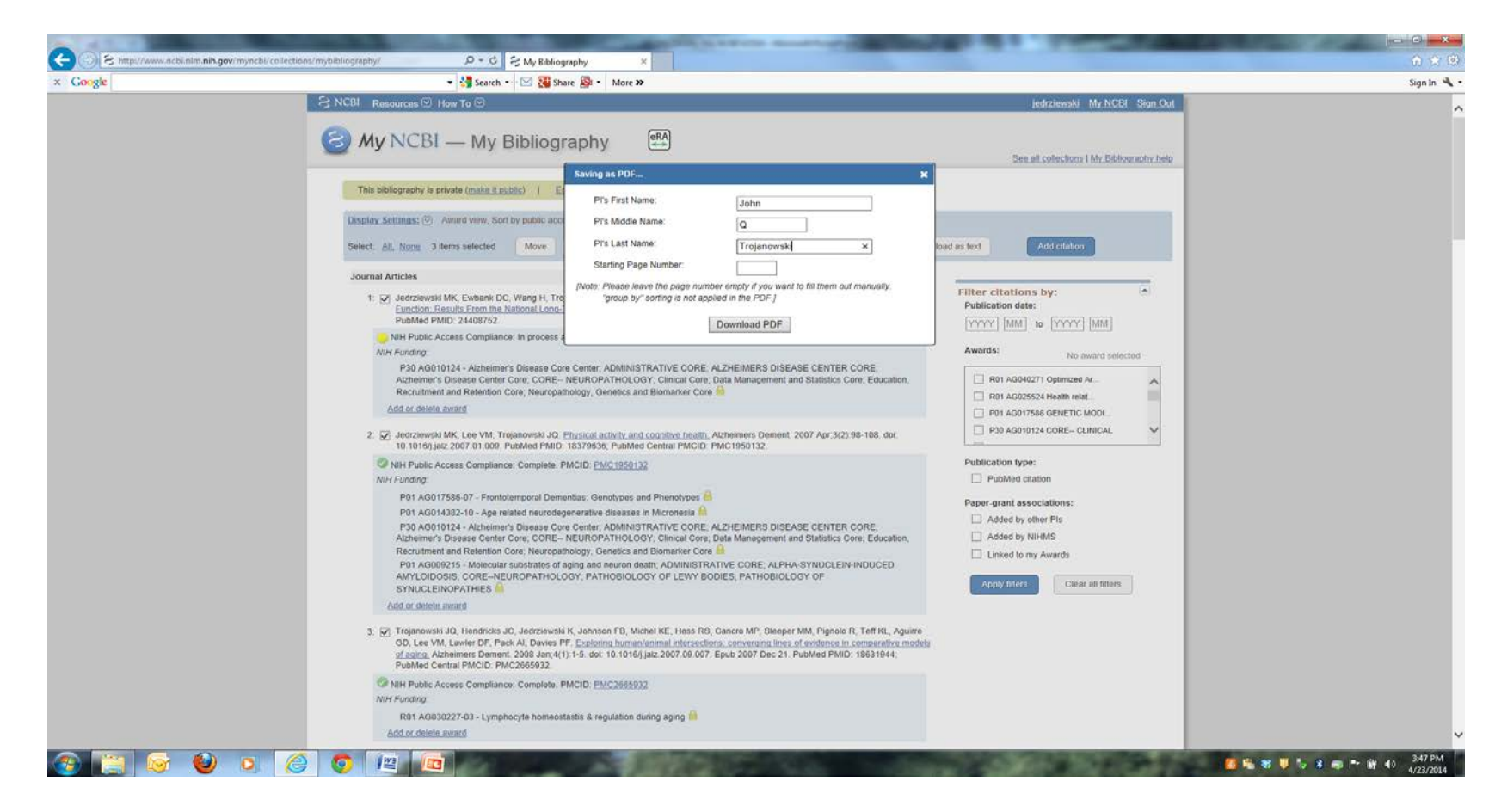

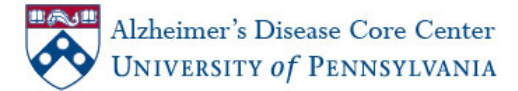

### Creating a PDF of Publications for your Progress Report

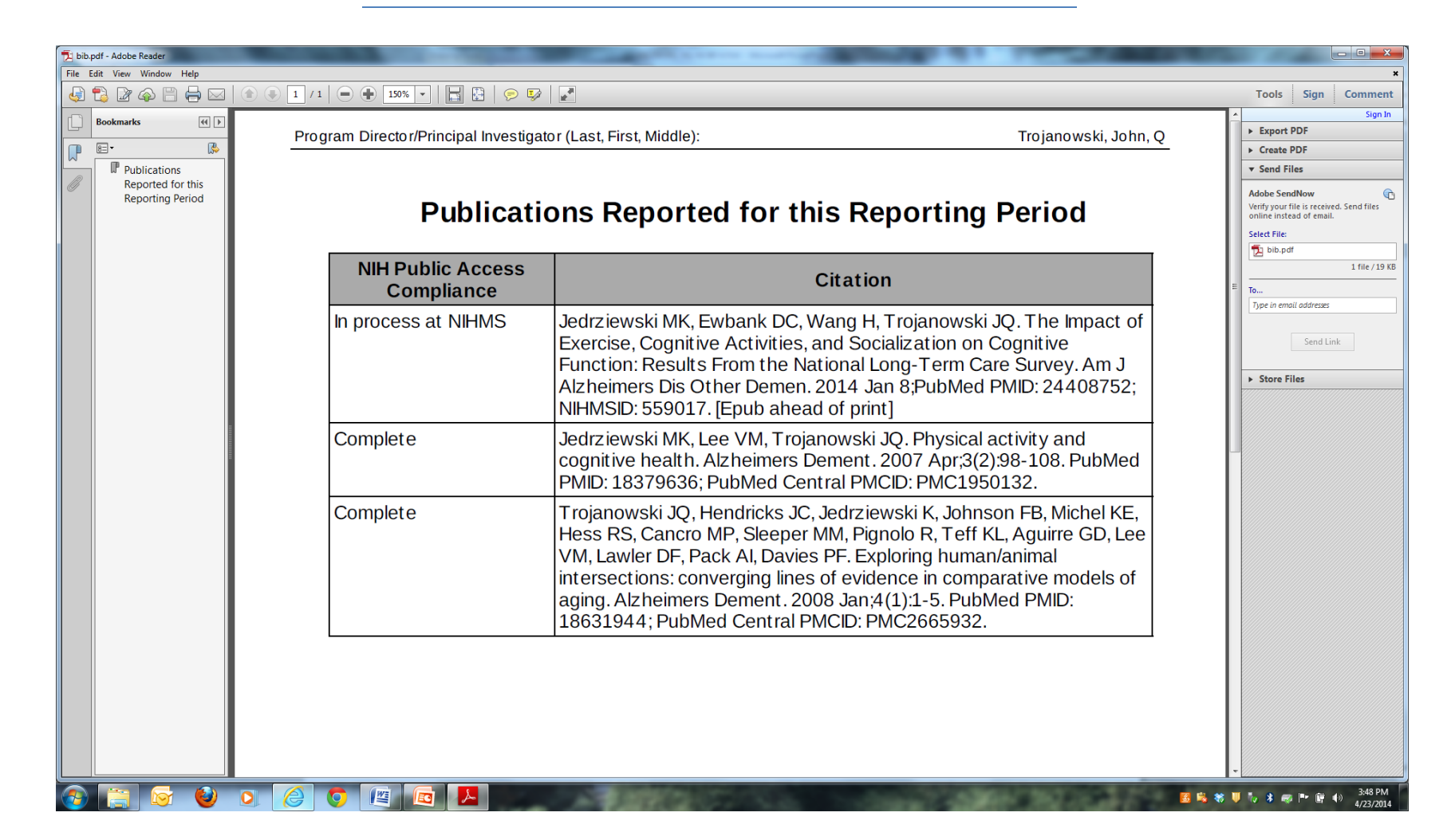

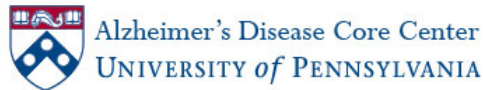

#### http://era.nih.gov/grantees/manage\_publications.cfm

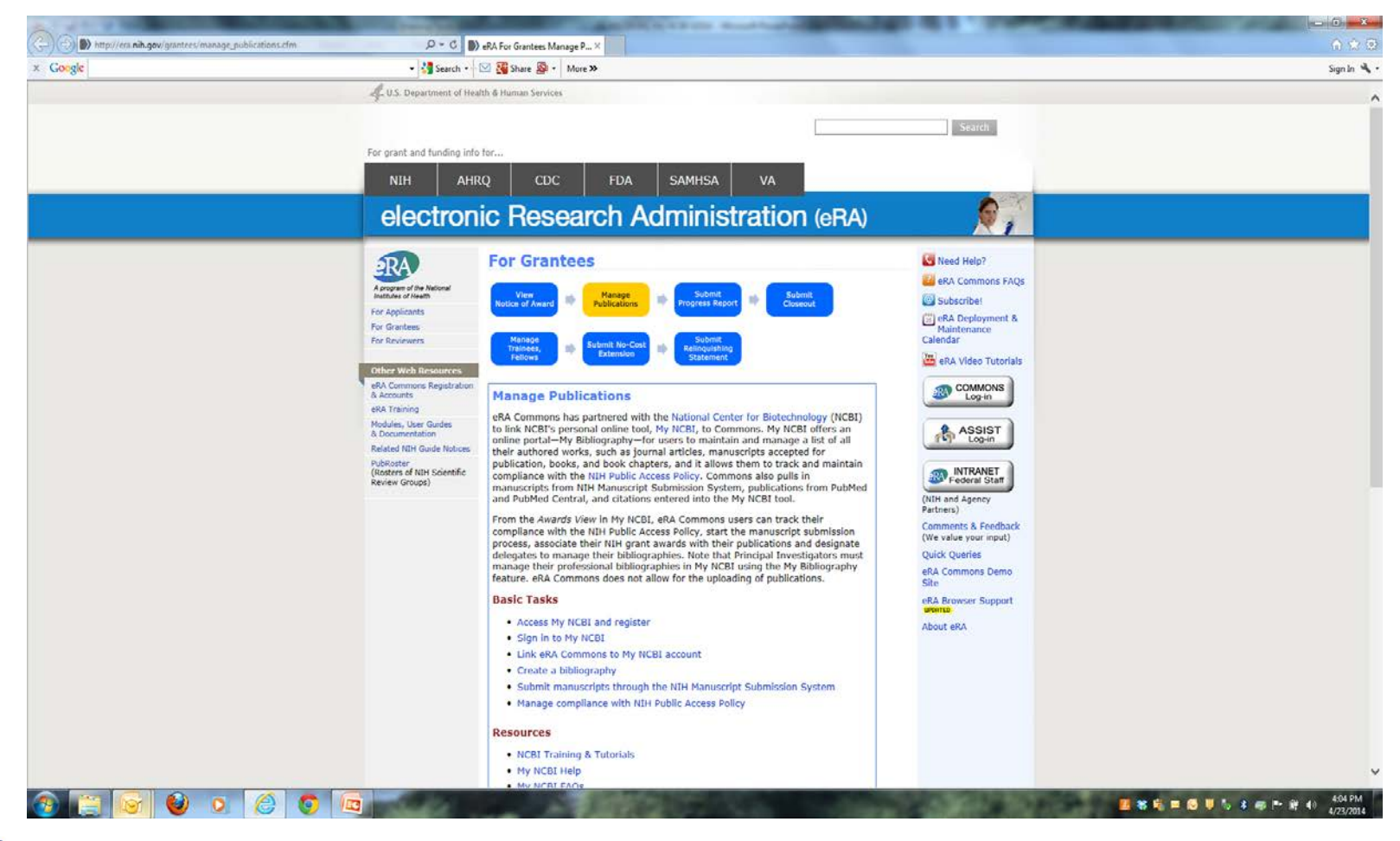

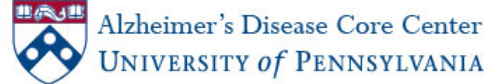

#### http://www.ncbi.nlm.nih.gov/books/NBK3843/

| An.                                                        | Constitution and the second called                                                                      |                                 |                 |                               |
|------------------------------------------------------------|----------------------------------------------------------------------------------------------------|---------------------------------|-----------------|-------------------------------|
| (C-)(C) & http://www.ncbi.nlm.nih.gov/books/NEK3843/       | P - C S My NCBI Help - NCBI Book ×                                                                      |                                 |                 | A ★ 0                         |
| × Google                                                   | 🔹 🚰 Search • 🗠 🔀 Share 🔊 • 🛛 More ≫                                                                     |                                 |                 | Sign In 🔌 •                   |
| S NCBI Resour                                              | ces 🗹 How To 🗹                                                                                          |                                 | Sign in to NCBI |                               |
| Bookshelf                                                  | Books 🗸                                                                                                 | Search                          |                 |                               |
|                                                            | Browse Titles Limits Advanced                                                                           |                                 | Help            |                               |
|                                                            |                                                                                                    |                                 |                 |                               |
|                                                            | My NCBI Help                                                                                            |                                 |                 |                               |
| My NCBI He                                                 | lp                                                                                                    | PubReader forn                  | hat:            |                               |
| Alem Mark Alem                                             | Bethesda (MD): National Center for Biotechnology Information (US): 2005-                                |                                 |                 |                               |
| Ксы нер мал                                                | Copyright and Permissions                                                                               | Views                           |                 |                               |
|                                                            | Search this book                                                                                        | PubReader                       |                 |                               |
| Notional Center                                            |                                                                                                    | Print View                      |                 |                               |
| Restorational generations                                  | fen                                                                                                    | Cite this Page                  |                 |                               |
| Service constants of a                                     |                                                                                                    |                                 |                 |                               |
| This book contains in                                      | nformation on how to use My NCBI, a tool developed by the National Center for Biotechnology Information | Other titles in this collection |                 |                               |
| (MLDI)                                                     |                                                                                                    | NCBI Help Manual                |                 |                               |
| Contents                                                   |                                                                                                    |                                 |                 |                               |
| My NCBI Hot                                                |                                                                                                    | Related information             |                 |                               |
| Ureated. Uncern                                            | inter 13, 2010, Lass Revision. April 9, 2014.                                                           | NLM Catalog                     |                 |                               |
| Arcas                                                      | sing My NCRI                                                                                            |                                 |                 |                               |
| Reds                                                       | ering with Mx NCBI                                                                                      | Recent Activity                 | Turn Off Clear  |                               |
| Signin                                                     | g in to My NCBI                                                                                         | My NCBI Help                    |                 |                               |
| Addin                                                      | a Partner Organization as Sign in option to an Existing My NCBI account                                 |                                 | Bookshelf       |                               |
| If You                                                     | Forget Your My NCBI Username or Password                                                                |                                 | See more        |                               |
| Chang                                                      | ing Your My NCBI Password                                                                               |                                 |                 |                               |
| Saving and M<br>Created Decen                              | fanaging Searches<br>eber 13, 2010; Last Revision: May 9, 2013.                                         |                                 |                 |                               |
| Saving                                                     | a Search in My NCBI                                                                                     |                                 |                 |                               |
| Settin                                                     | g up Automatic E-mail Updates                                                                           |                                 |                 |                               |
| Chang                                                      | ing the E-mail Schedule of Your Updates                                                                 |                                 |                 |                               |
| Runni                                                      | ng Saved Searches and Checking for New Results                                                          |                                 |                 |                               |
| Sortin                                                     | g Searches                                                                                              |                                 |                 |                               |
| Deleti                                                     | ng a Search                                                                                             |                                 |                 |                               |
| Modily                                                     | ring a Search Query                                                                                     |                                 |                 |                               |
| Collections<br>Created: Decen                              | nper 13, 2010: Last Revision: August 0, 2012.                                                           |                                 |                 |                               |
| http://www.ncbi.nlm.nih.gov/books/n/helpmyncbi/savesearch/ |                                                                                                    |                                 | -               |                               |
| 🚳 📋 🞯 🔮 🔉 😂 🦉                                              |                                                                                                    | Chinese Contractor              | 🛄 🕷             | 💐 🗖 🔂 😺 🏷 💲 📾 🏲 💥 👀 4/23/2014 |

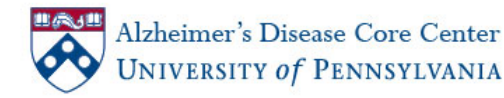

#### http://www.ncbi.nlm.nih.gov/books/NBK53595/

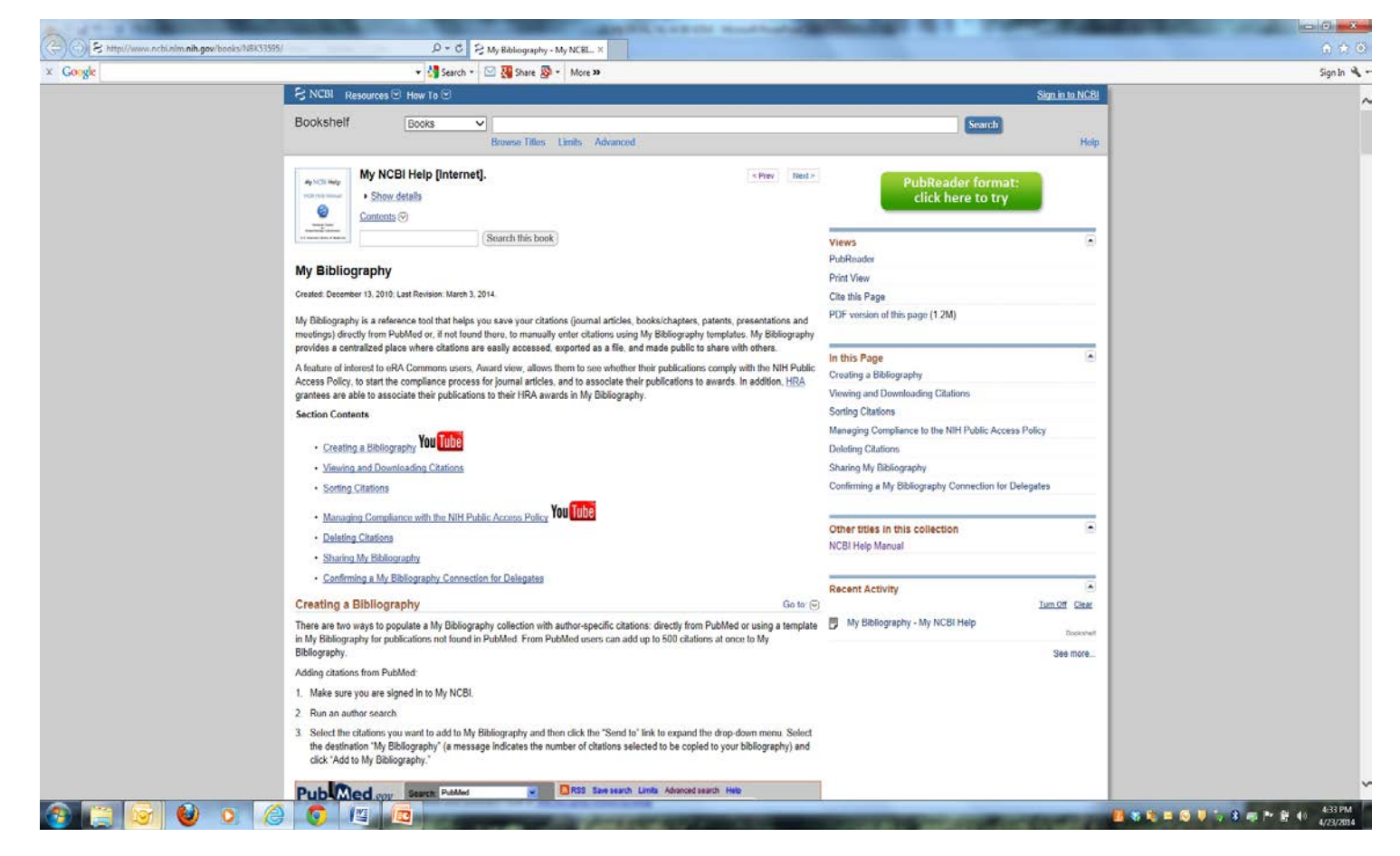

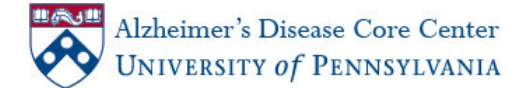

#### http://publicaccess.nih.gov/communications.htm.

| A                                                                                  | the second second second second second second second second second second second second second second second se                                                                                                    |             |
|------------------------------------------------------------------------------------|----------------------------------------------------------------------------------------------------|-------------|
| (G) (D) http://publicacces                                                         | cminger/communications.btm                                                                                                    | 0 🛠 🛈       |
| × Google                                                                           | - 讨 Steach - † 🖂 💥 Share 🎯 - 🛛 More ≫                                                                                                    | Sign In 🔌 🔹 |
| U S Department of Hea                                                              | In & Human Services                                                                                                    | www.hhs.gov |
| NIH National In<br>The Public Access Public                                        | spititutes of Health Public Access cy mores that the public has ascent to the publiched results of NHH fooded research to help advance science and improve human health.                                                                                                    | , mman boy  |
| Home<br>1. Determine Applicability                                                 | Training/Communications                                                                                                    |             |
| 2. Address Copyright<br>3. Submit paper to PMC<br>4. Include PMCID in<br>Citations | Training Materials         Public Access Training - <ul> <li>(<u>PowerPoint</u> - &amp; MB, July 2013)</li> </ul> Public Access Short Presentation - <ul> <li>(<u>PowerPoint</u> - 235 KB, July 2013)</li> <li>Public Access Quick Facts -              </li> <li>(<u>Port Point</u> - 52 KB, November 2010)</li> </ul>                                                                                                    |             |
| Identify Submission<br>Method<br>Policy Details<br>Training/Communications         | My NCBI and My Bibliography Training Materials<br>My INCBI overview video<br>My Bibliography overview video<br>Uinking eRA Commons accounts to My INCBI                                                                                                    |             |
| Glossary/FAQs<br>For Sponsored Programs<br>For NTH Employees                       | Managing Compliance with the NIH Public Access Palicy: <u>video</u> overview and <u>instructions</u> <u>Collaboration with Pfs and Co-Authors</u> to associate papers with NIH grants, monitor compliance, and simplify reporting     Using detects for Mr. Bibliography to <u>concerted the publications section of form PHS 2500</u> Using the Bibliography to <u>concerted the publications section of form PHS 2500</u> Mr. USEI detailed using to frame the <u>publications section of 1014</u> Mibliography                                                                                                    |             |
| For NIH<br>Employee Authors<br>For NIH<br>Extramural Staff<br>(NIH Access Only)    | Articles and Other Communications  Presentation on Public Access at the NHR Regional Seminar (June 2013) (Powerpoint - 6 MB) (June 2013)  Rock Talk Announcement: Improving Public Access to Research Results (November 2012)  Public Access Policy, Implications (April 2012)  "What the New Public Access Requirement Means to the NHR-Supported Investigator" - NHR Extramural Nexus (January 2008)                                                                                                    |             |
|                                                                                    | Testimony and Other Congressional Communications  Latter from Chairman Pitts on the NIH Public Access Policy (November 10, 2011), and <u>Ronky</u> from Francis Collins, M.D. (December 16, 2011).  Testimony Before the Subcommittee on Information Policy, Ceroux, and National Archives Committee on Government Oversight and Reform: David J. Lipman, M.D. (July 29, 2010)  Written Testimony Before the Subcommittee on Courts, the Internet, and Intellectual Property Committee on the Judiciary United States House of Representatives - Ellas A. Zerhouni, M.D. (September 11, 2008)  Official Transcript of the Hearing on Fair Copyright in Research Works Act from the Subcommittee on Courts, the Internet, and Intellectual Property Committee on Courts, the Internet, and Intellectual Property Committee on Courts, the Internet, Subcommittee on Courts, the Internet, and Intellectual Property Committee on the Judiciary United States House of Representatives (PowerPoint - 2.31 MB) - Elias A. Zerhouni, M.D. (September 11, 2008) Official Transcript of the Hearing on Fair Copyright in Research Works Act from the Subcommittee on Courts, the Internet, and Intellectual Property Committee on the Judiciary United States House of Representatives (PDF - 50 MB) (September 11, 2008)                                                                                                    |             |
|                                                                                    | NIH         National Institutes of Health (rith)         NIH         National Institutes of Health (rith)         Descrittment of Health (rith)         Descrittment of Health (rith)         Descritment of Health (rith) | 5-01 Pa.4   |

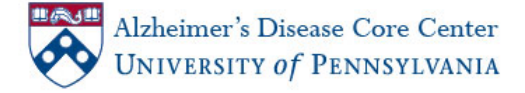